Create Bootcamp Partition Manually **Read/Download**